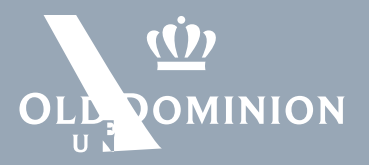

## Remote Desktop + VPN Client (Mac)

- $1. \quad x_{1} = x_{1} =$

 $\, \mathcal{P} \,$  Type here to search

- 0
- 4. Device name ..... Device specifications.

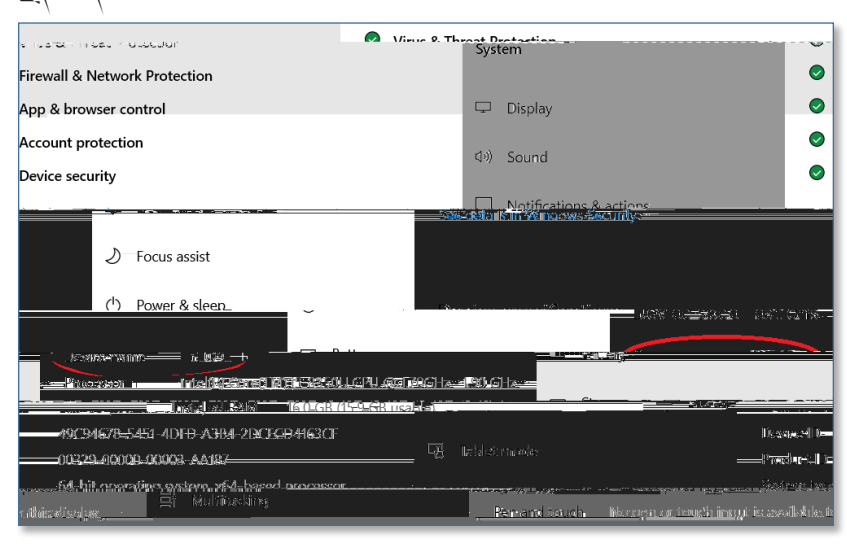

## Information Technology Services

f oduits y odu\_its

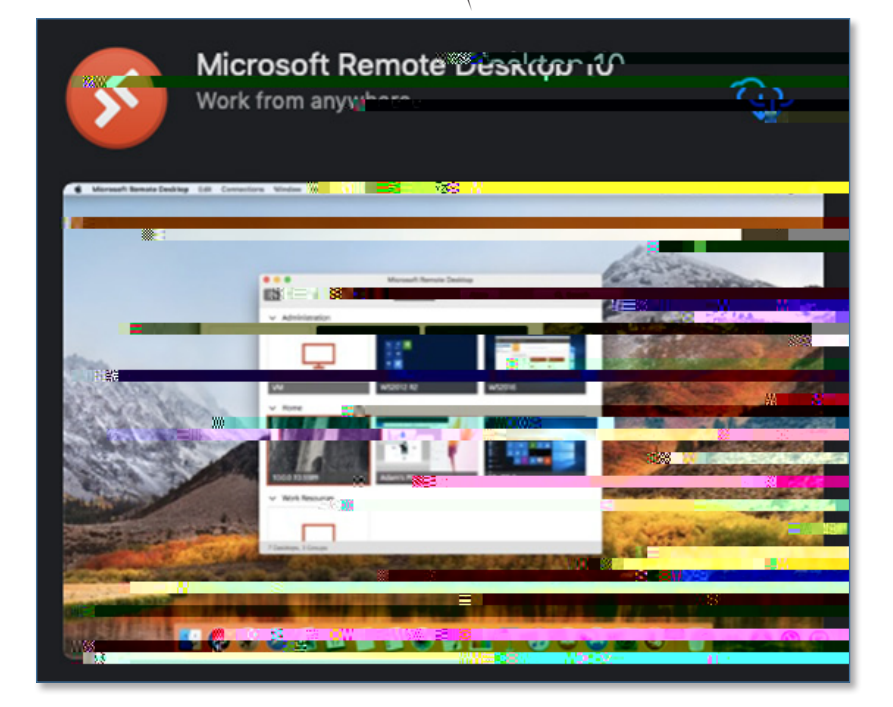

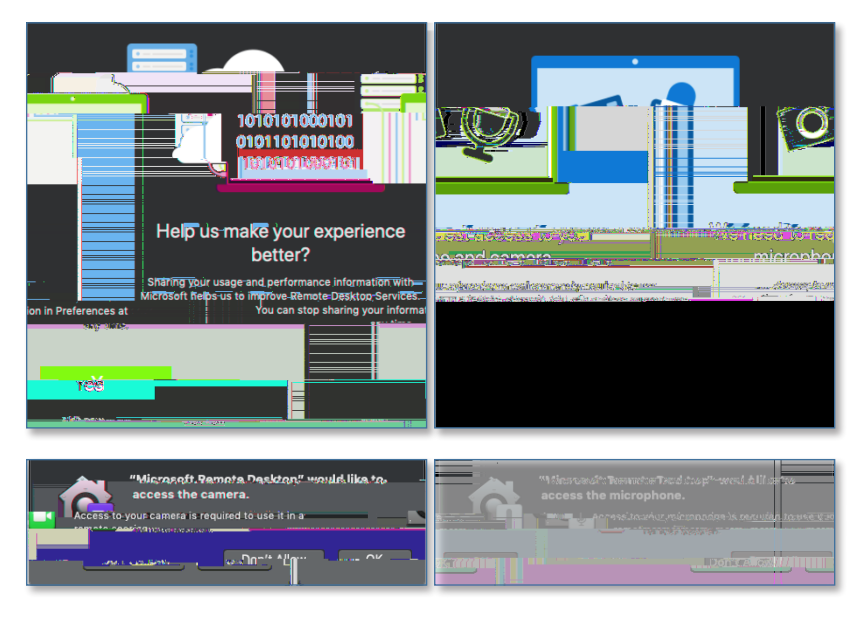

Remote Desktop + VPN Client (Mac) 

|   | Microson                               |                  |
|---|----------------------------------------|------------------|
|   | ······································ | C in Mile Search |
|   |                                        |                  |
|   |                                        |                  |
|   |                                        |                  |
|   |                                        |                  |
|   |                                        |                  |
|   |                                        |                  |
|   |                                        |                  |
|   |                                        |                  |
|   |                                        |                  |
|   |                                        |                  |
|   |                                        |                  |
|   |                                        |                  |
|   | Add your first PC connection           |                  |
|   | to ger started.                        |                  |
|   | Add CO                                 |                  |
| - |                                        |                  |
|   |                                        |                  |
|   |                                        |                  |

|  | l |
|--|---|
|  | l |
|  | l |
|  | l |
|  | l |
|  | l |
|  | l |
|  | l |
|  | l |
|  | l |
|  | l |
|  | l |
|  | l |
|  | l |
|  | l |
|  | l |
|  | l |
|  | l |
|  | l |
|  | l |
|  | l |
|  |   |
|  | I |

 $\mathbf{u} \cdot \mathbf{v} \cdot \mathbf{v} \cdot$ 

|         | Mercenti Dennita Da Alta Barrada Alta Alta Alta Alta Alta Alta Alta Alt |
|---------|-------------------------------------------------------------------------|
| <b></b> |                                                                         |

Remote Desktop + VPN Client (Mac) **Continue**.

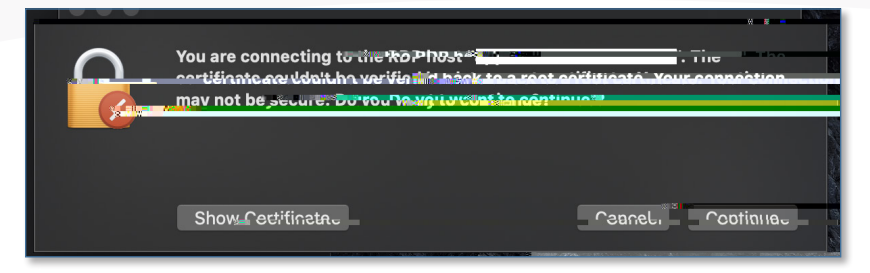

. .

Remote Desktop + VPN Client (Mac)

page 4

• Sign out.

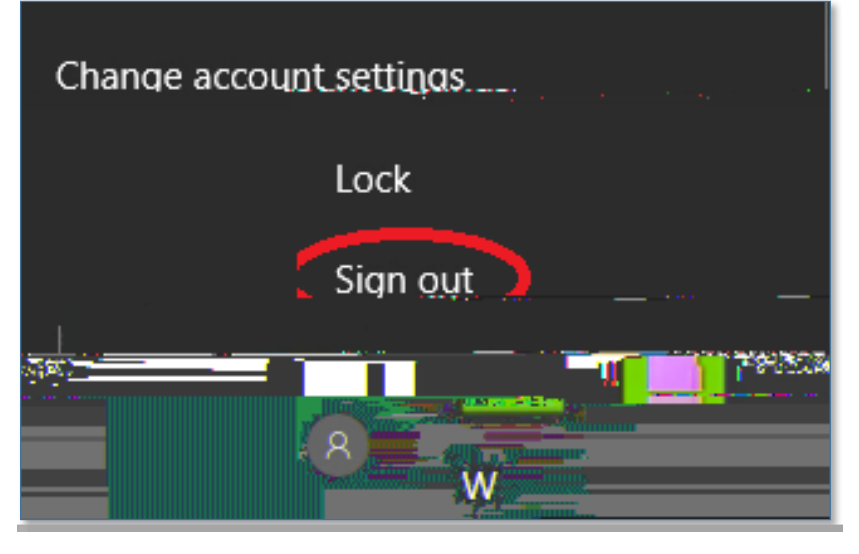

• Disconnect.

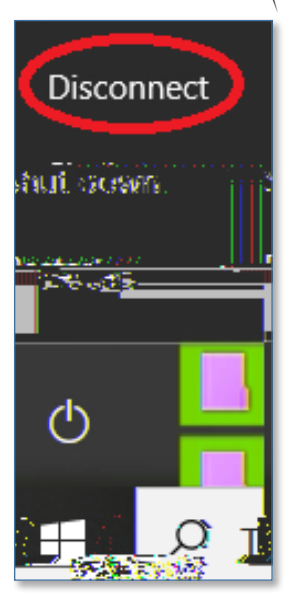

Remote Desktop + VPN Client (Mac)